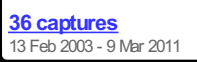

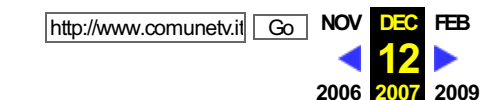

## Note per l'installazione del lettore RealOne Player 9 in Windows

N.B.: oggi esiste anche la versione 10, ma l'installazione è praticamente uguale.

Il programma, del tutto **gratuito**, si può scaricare dal sito della casa produttrice Real Networks <u>http://italy.real.com/player/?</u> <u>&src;=ZG.it.idx,ZG.it.rp.rp.hd.def</u> o anche <u>http://www.real.com</u>.

Seguite il link **Real Player** che collega al **programma gratuito** (esistono anche versioni del software a pagamento, o versioni che per 15 giorni propongono funzioni evolute: la versione base è però già sufficiente per la fruizione ottimale dei video); si dovranno visitare un paio di pagine prima di arrivare a quella definitiva, che segnala una serie di server dislocati in varie parti del mondo e da cui è possibile scaricare il programma; scegliete un server (tenete conto che di mattina conviene scegliere un server in una città americana, dove è ancora notte, ci sarà meno "traffico" internet e quindi il download sarà più veloce...) e iniziate il download (si tratta di circa 10 Mb e ci vorrà più o meno tempo, a seconda del Vs. tipo di collegamento ad Internet).

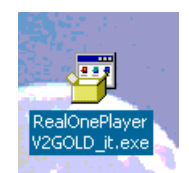

Dopo aver scaricato il file, cliccate sull'icona del file per procedere all'installazione (in alcuni casi, per completare l'installazione è necessario anche restare collegati ad Internet): si presenterà una finestra con barra di scorrimento denominata "preparazione all'installazione di "Real One Player".

|                                                    | an anna      |
|----------------------------------------------------|--------------|
| 🗿 Preparazione all'installazione di RealOne Player | $\mathbf{X}$ |
|                                                    |              |
|                                                    |              |
|                                                    |              |
| Annulla                                            |              |
|                                                    |              |

Nel caso venisse rilevata una precedente installazione del programma, verrà chiesto di poterla eliminare: autorizzate tranquillamente l'operazione.

Dopo qualche secondo il programma d'installazione proporrà una finestra denominata "Benvenuti" con due opzioni:

- 1) "installazione rapida"
- 2) "installazione personalizzata"

Si consiglia di scegliere la prima opzione e procedere cliccando sul pulsante "Avanti".

| Installazione guidat | a RealOne                                                                                                    |
|----------------------|----------------------------------------------------------------------------------------------------|
| A                    | Benvenuti!<br>Questa procedura guidata facilita l'installazione di RealOne Player sul<br>computer.                                                                  |
|                      | Scegliere una delle seguenti opzioni di installazione:                                                                                                    |
|                      | <ul> <li>Installazione rapida (Consigliata)</li> <li>Installa le impostazioni standard per la posizione del programma e le<br/>impostazioni del desktop.</li> </ul> |
|                      | ○ Installazione personalizzata (Per utenti esperti)<br>Scegliere le impostazioni personalizzate per la posizione del<br>programma e le impostazioni del desktop.    |
|                      | Nota: Facendo clic su "Avanti" verranno chiusi tutti i prodotti RealNetworks in esecuzione.                                                                         |
|                      | Ann <u>u</u> lla < Indietro Ayanti >                                                                                                    |

## Verrà visualizzato il "Contratto di licenza": cliccare sul pulsante "Accetta" (ciò non vi impone nessun obbligo o costo...).

| i. | a da se a la seconda de la seconda de la seconda de la seconda de la seconda de la seconda de la seconda de la                                                                                                    | the dealers and the second second second second second second second second second second second second second                                                                                                    |  |  |
|----|----------------------------------------------------------------------------------------------------|----------------------------------------------------------------------------------------------------|--|--|
|    | <ol> <li>Installazione guidata RealOne</li> </ol>                                                                                                    | _ × _                                                                                                    |  |  |
|    | Contratto di licenza<br>Leggere i termini del contratto di licenza per l'utente finale prima di utilizzare RealOne Player.<br>Facendo clic sul pulsante "Accetta", si indica l'accettazione dei termini del contratto di licenza.<br>Facendo clic su "Annulla", verrà interrotta la procedura di installazione. |                                                                                                    |  |  |
|    | Utilizzare la barra di scorrimento per<br>spostarsi all'interno del documento o<br>fare clic sui collegamenti sottostanti<br>per leggere determinate parti del<br>contratto.                                                                                                    | REALNETWORKS, INC.<br>CONTRATTO DI LICENZA<br>PRODOTTI REALNETWORKS<br>RIDISTRIBUZIONE NON AUTORIZZATA                                                                                                    |  |  |
|    | <u>Comunicazioni automatiche<br/>Cookies<br/>AutoUpdate<br/>Centro messaggi<br/>Utilità di pianificazione<br/>Condizioni dei servizi RealOne</u>                                                                                                    | Licenza del software per i prodotti RealNetworks<br>IMPORTANTE - LEGGERE ATTENTAMENTE PRIMA DI<br>USARE IL SOFTWARE: Il presente Contratto di licenza per i<br>prodotti RealNetworks ("Contratto di licenza") è un accordo legale<br>stipulato tra il Licenziatario (singolo utente o entità) e<br>RealNetworks, Inc. e i suoi fornitori (collettivamente denominati |  |  |
|    | Politica sulla privacy di RealNetworks                                                                                                    | Versione stampabile                                                                                                    |  |  |
|    |                                                                                                    | Annyla < Indietro Accetta                                                                                                    |  |  |
| 2  |                                                                                                    |                                                                                                    |  |  |

Verrà poi visualizzata una finestra relativa alla connessione internet del proprio pc: si deve selezionare il tipo di connessione di cui dispone per poter ottimizzare i flussi audio/video gestiti dal software RealOne Player (ad esempio supponendo di avere un modem a 56,6 Kbps selezionare la voce "modem a 56,6 Kbps"; la normale connessione ADSL ricade invece nel primo dei casi DSL segnalati; questi dati possono anche essere modificati in seguito dal menù Strumenti\Preferenze del programma); successivamente cliccare sul pulsante "Avanti".

| Connessione a Internet<br>Selezionare la velocità di connessione desiderata                                                                                                    | a.                                                                                                    |
|----------------------------------------------------------------------------------------------------|----------------------------------------------------------------------------------------------------|
| impostando accuratamente la velocità di<br>connessione a Internet, sarà possibile<br>ottenere le migliori prestazioni di riproduzione<br>possibili.<br>È possibile modificare questa impostazione in<br>qualsiasi momento dalla scheda Connessione<br>di Preferenze (disponibile selezionando<br>Strumenti > Preferenze dai menu di RealOne<br>Player). | Velocità di connessione:<br>Modem<br>O 28.8 Kbps<br>O 56.6 Kbps<br>O ISDN doppio (128 Kbps)<br>Banda larga<br>O DSL / Cavo (384 Kbps)<br>O DSL / Cavo (512 Kbps)<br>O DSL / Cavo (768 Kbps)<br>O T1 (1.5 Mbps)<br>O LAN aziendale (10 Mbps e superiore) |
|                                                                                                    | Annulla < Indietro Aventi >                                                                                                    |

Verrà poi presentata una finestra dove l'utente deve scegliere se stabilire che RealOne Player diventi il lettore predefinito per file audio e video, MP3, CD, DVD, etc.: "lettore predefinito" significa che un file di tipo "xyz" verrà associato a RealOne Player piuttosto che ad un altro programma. La selezione avviene in principio in maniera automatica: tutte le voci sono già selezionate; deselezionando tutte le voci si manterrà la configurazione originale del pc e comunque il programma funzionerà perfettamente (si potrà sempre ritornare sulle proprie decisioni).

Cliccare infine sul pulsante "Fine".

|   | Lettore predefinito<br>RealOne Player può essere utilizzato per riprodurre una grande varietà di tipi di media.                                                                                               |
|---|----------------------------------------------------------------------------------------------------|
| - | Imposta RealOne Player come lettore predefinito per:<br>✓ MP3 ✓ Video MPEG e AVI<br>✓ CD ✓ Altri media (MIDI, Liquid, ecc.)<br>✓ DVD<br>Personalizza                                                          |
|   | È possibile che altre applicazioni del sistema modifichino le preferenze sopra impostate.<br>Verifica periodicamente il sistema per mantenere queste preferenze quando RealOne<br>Player non è in esecuzione. |

Terminata la procedura d'installazione automatica, può essere necessario dover riavviare il computer. Il programma ha creato adesso due icone sul desktop del computer: quella relativa all'avvio del programma e l'icona "Offerte gratuite da Real.com", relativa al link pubblicitario del sito Real.com (quest'ultima si può cancellare senza problemi...).

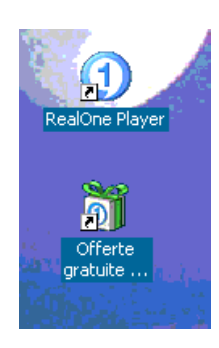

Può accadere che dopo aver terminato l'installazione ci si accorga che sono cambiate alcune icone sul pc: ad esempio se si è assegnato RealOne Player ai tipi di media MP3, si vedrà sui file MP3 l'icona di RealOne Player al posto dell'icona presente prima dell'installazione (sapremmo quindi che RealOne Player è il lettore predefinito per i file MP3, cioè ogni file MP3 verrà aperto con RealOne Player, ma comunque questo non significa che i programmi che originariamente erano collegati a questi file non riescano ad aprirli: semplicemente, in automatico questi saranno visualizzati con RealOne Player; andando nei settaggi del programma o anche in quelli dei vecchi programmi utilizzati si potrà sempre ritornare alla configurazione originaria).

A questo punto RealOne Player è installato e configurato. L'installazione può procedere ulteriormente se si è mantenuta la connessione ad Internet: Vi sarà proposto un questionario relativo alla Vs. e-mail e ad altre informazioni: **NON** è assolutamente necessario dover continuare, ma si può interrompere la procedura cliccando in qualsiasi momento sul pulsante "Annulla" o anche si possono, volendo, inviare dei dati "casuali" (il programma installato funzionerà lo stesso perfettamente).

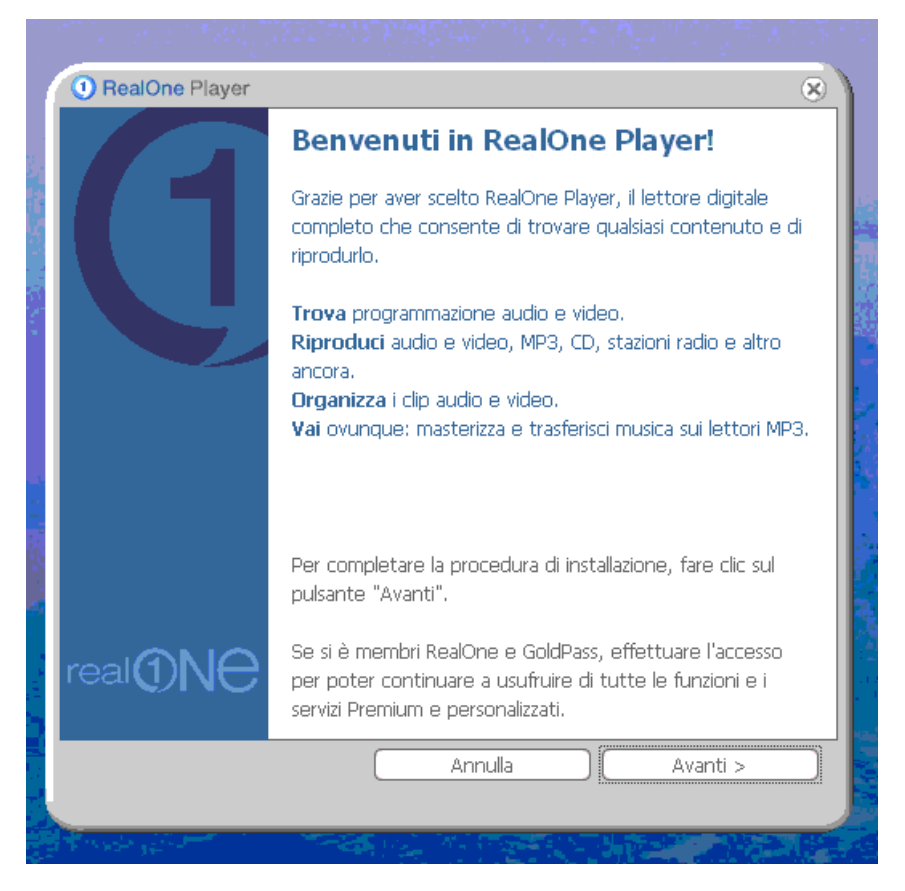

Infine chiudete il lettore RealOne Player che viene aperto al termine dell'installazione.

| RealOne Player           | <u>F</u> ile <u>M</u> odifica > | » 🖾 –                              | o x             |
|--------------------------|---------------------------------|------------------------------------|-----------------|
| Benvenuti in RealOne Pla | yer - R 45Kbps                  | 0:10 / 0:40                        | <b>6 -</b>      |
| 1                        | il letto<br>più<br>o            | uitimedi<br><b>ptente</b><br>mondo | ale             |
|                          | file://C:\Programmi\            | - 🚯                                | <b>~</b><br> ⊕⊗ |
| Operazione completata    |                                 |                                    |                 |
| In riproduzione          |                                 |                                    | •               |

Ritornate alla pagina di **Comune Tv** che contiene i video che volete visualizzare e procedete alla visione. Per ulteriori informazioni tecniche, collegatevi al sito <u>http://www.real.com</u> o contattateci direttamente a <u>info@comunetv.it</u>.

**CHIUDI LA FINESTRA**